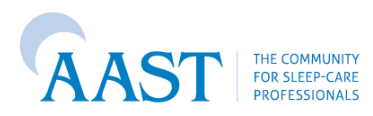

## How to Submit an Application in the AAST CEC Portal

Please note that the application review process typically takes between **4-6** weeks to complete, and the length of time depends on when you submit your application and how many other applications are currently in review. Late fees will be applied for applications submitted **in 30 or fewer days** from the start of a program. All application steps, payment, revisions and post activity steps must be completed through the same AAST educational provider account used to create the application. **A separate educational provider account cannot access the application for any reason.** 

 Log in to the AAST educational provider account used to create the CEC application for the activity. To login, visit <u>https://www.aastweb.org/</u> and hover over "EDUCATION & EVENTS" and then "CEC PROVIDER PROGRAM" from the top navigation.

| AAST                       | MEMBERSHIP           | EDUCATION & EVENTS | My Pr<br>PUBLICATIONS   | ofile   Logo<br>CAREER | out   Cart   Search Q<br>CLINICAL RESOURCES |
|----------------------------|----------------------|--------------------|-------------------------|------------------------|---------------------------------------------|
| LEARNING CENTER            | CEC PROVIDER PROGRAM |                    | OTHER CEC OPPORTUNITIES |                        |                                             |
| CEC EDUCATIONAL TRANSCRIPT | ССЅН                 | WORKSHOPS          | SLEEP TECHI             | NOLOGIST<br>WEEK       | APPRECIATION                                |

- 2. Next, scroll down to the "Educational Providers" section on the CEC Program page, and select the hyperlink under "Current Providers".
  - a. Don't have an AAST educational provider account? Follow the instructions to create a provider account to apply for AAST CECs.
- 3. Enter your login credentials.

| Login                                                             |
|-------------------------------------------------------------------|
| Enter your AAST ID or Email Address and Password below to log in. |
| AAST ID or Email                                                  |
| pgoar@smithbucklin.com                                            |
| Password                                                          |
|                                                                   |
| Forgot your password?     Remember me                             |
| Login                                                             |

4. Once logged in, head to the Programs Page at <a href="https://cec.aastweb.org/Provider/Activities/List">https://cec.aastweb.org/Provider/Activities/List</a>. From here, select the blue "Add Program" button.

| Velocime to the AAST Provider Portal!  A re-released provider where heap reaction of the following:  A send program control region of the following:  A send program control region of the following:  A send program control region of the following:  A send program control region of the following:  A send program control region of the following:  A send program control region of the following:  A send program control region of the following:  A send program control region of the following:  A send program control region of the following:  A send program control region of the following:  A send program control region of the following:  A send program control region of the following:  A send program control region of the following:  A send program control region of the following for the following in the following in the following:  A send program control region of the following in the following in                                                                                                    |
|----------------------------------------------------------------------------------------------------|
| la e electrical grouder which he program<br>1. School response<br>2. School response<br>2. School response<br>2. School response<br>2. School response<br>2. School response<br>2. School response<br>2. School response<br>2. School response<br>2. School response<br>3. School response<br>3. S                                                                                                    |
|                                                                                                    |
| Naturations                                                                                                    |
|                                                                                                    |
| To solution groups on the right side of the source click the blue Add Program homo. A populy window will appear that lists the possible program types. Enter the Program Name and then Select the program types you wish to offer. A new populy will appear that will take you through the application process. AAST CRC Application <u>Application</u> <u>Application</u> <u>Application  <u>Application  <u></u></u> |
| 2.Bisitori Attandance To regort attandance lick kgg or from the Educational Provider dropdown menu, select the Attandance. Then follow the instructions on the Program Attandance page. <u>3.View Program Natural Attandance</u> To view your graves making and history cick kggs. Fahr by Program Names (0, Type, Date Range, the Submission Date, or by Status.                                                                                                    |
| To report attendance cick <u>lang</u> or from the Educational Provider diopdown menu, select the <b>Attendance.</b> Then follow the instructions on the Program Attendance page.<br><u>1. Year: Program: Rational Attendance</u> and Attendance and Attendance                                                                                                    |
| <ol> <li>Were Provan Status 4 History</li> <li>To leve your program submission status and history click tests. Filter by Program Name, 10, Type, Date Range, the Submission Date, or by Status.</li> </ol>                                                                                                    |
| To view your program submission status and history, click here. Filter by Program Name, 10, Type, Date Range, the Submission Date, or by Status.                                                                                                    |
|                                                                                                    |
| Program Status Kay                                                                                                    |
| Completed This matu shows all Applications that in a completed state, effect Scorestful.     Completed Scorestful This matu shows all Applications that are in a completed states are backed for the accessful states in determined by the program and process. Examples include "Accessful" approved" enc.     Completed Busecesedia/This matu allows all Applications that completed the process in an unaccessful states in determined by the program and process. Examples include "Accessful" approved" enc.     Completed Busecesedia/This matu allows all Applications that completed the process in an unaccessful states in determined by the program and process. Examples include "Recessful" and "Busiced"     Applied Busecesedia/This matu allows all Applications that execessful rest. This hall for the unaccessful state is determined by the program and process. Examples include "Recessful" and "Busiced"     Applied Busecesedia/This matu allows all Applications that execessful rest. This hall for the unaccessful state is determined by the program and process. Examples include "Recessful"     Applied Busecesedia/This matu allows all Applications that execestful accessful states is determined by the program and process. Examples include "Recessful"     Applied Busecesedia/This matu allows all Applications that execestful accessful states is determined by the program and process. Examples include "Recessful"                                                                                                    |
| Program status barrow for and force Program Details. Complexe her encessary steps to said the application to the writem queue.     Prodge: The status above all optications that here on trade accounted on the product matching and the product matching and the product                                                                                                    |
| Programs status button will read Awaiting Review. At this point, the application is in the review stage.                                                                                                    |
| 4. Search Practitioner Directory                                                                                                    |
| View all Programs by clicking https://follow.the-instructions on the-net page.                                                                                                    |
|                                                                                                    |

- 5. Once you have selected "Add Program", enter the name of your program in "Program Name." Select the "Select" button next to the Program Type you are applying for.
  - a. To find AAST CEC application fees for each of the educational categories, visit <u>https://www.aastweb.org/continuing-education-cecs-for-sleep-technologists</u>

| Program Name*:                                                                                               |                                                                                                    |        |
|----------------------------------------------------------------------------------------------------|----------------------------------------------------------------------------------------------------|--------|
| ducational Provider*:                                                                                        | AAST [Provider: P0001]                                                                                                    |        |
| ogram Type                                                                                                   |                                                                                                    |        |
| ducation Provider Ani<br>his is a one to two hour<br>at discounted fee of \$54                               | nual Single Lecture/ Workshop<br>program offered twelve times in the year. There is a<br>10 for series.                                              | Select |
| ducation Provider Edu<br>Iultiple topic program of<br>\$125.                                                 | <b>scational Program</b><br>up to 8 hours per day in length (seminars, etc). Cos                                                                     |        |
| ducation Provider On<br>ingle topic program of o<br>iternet. Cost is \$50.                                   | ine Learning/Webinar<br>ne to two hours in length conducted live over the                                                                            | Select |
| ducation Provider Sin<br>his is a 1 to two hour pr<br>er offing. If you are offer<br>elect the Annual option | gle Lecture/Workshop<br>ogram, offered one or more times. There is a SS0 fee<br>ing this 12 times over the year, we recommend you<br>for a discount. | Select |
| re-Recorded Learning<br>ducational opportunities<br>eacher/student interacti<br>resentations, etc). Cost     | Activity<br>that use a pre-recorded medium with no direct<br>on (CD-ROMs, DVDs, webcasts, online Power Point<br>is \$40 per CEC requested.           | Select |

- 6. The next step will ask you to enter the details of your program application. The following fields are required:
  - Program Title, Description, Total Number of CECs Requested, Number of Offerings, Start Date, End Date, Location, Registration Website, Program Contact (Name, Email, and Phone Number), Purpose of the Program, Target Audience, Speaker Names and Credentials, Speaker Affiliations, Speaker Expertise, Learning Objectives, and Speaker Form.

| Example 1: Enter Program Details                                                                                                    |                                                    | × |  |
|----------------------------------------------------------------------------------------------------|----------------------------------------------------|---|--|
| Instructions Please enter all mandatory information into the CEC application. Mandatory fields are marked with a star (*). Hover over the information icon (i) next to the row title for more details. If you wish to return to your application at a later time, please click the SAVE button. If your program has multiple offerings, the Start Date should be the date of the first Offering, the End Date should be the date of the last offering, and if there are more than two, list them in the Other Dates field. Please Note: All AAST CEC Applications are only active for the current calendar year. All applications will be terminated on December 31 of each year and you will be required to submit a new application for the following year. |                                                    |   |  |
| Program Id:                                                                                                    | A30860                                             |   |  |
| Program Type:                                                                                                    | Education Provider Annual Single Lecture/ Workshop |   |  |
| Program Title*:                                                                                                    | Example 1                                          |   |  |
| Description*:                                                                                                    |                                                    |   |  |
| Total Number of CECs Requested*:                                                                                                    | 0                                                  |   |  |
| Number of Offerings*:                                                                                                    |                                                    |   |  |
| Start Date*:                                                                                                    | MM/DD/YYYY                                         |   |  |
| End Date*:                                                                                                    | MM/DD/YYYY                                         |   |  |
| Location Name*:                                                                                                    |                                                    |   |  |
| City*:                                                                                                    |                                                    |   |  |
| • State*:                                                                                                    | Select State                                       |   |  |
| Country*:                                                                                                    | Select Country *                                   | - |  |

7. At the bottom of the application, you will see a field called "Speaker Form" and have the option to "<u>Click Here to Download the Speaker Form Template</u>.' All applications must be submitted on this template or the application will be sent back. Download the Speaker Form Template, complete the form, and attach it to your application by selecting "Choose from Library or Upload" next to Speaker Form.

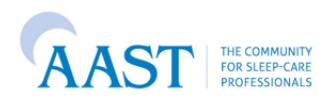

## CEC Program Application Lecturer/Speaker Information Form

PLEASE NOTE: Continuing Education Credit approvals are reviewed in 0.5 increments (i.e. 90 minutes = 1.5 CECs.) In order for your application to be reviewed efficiently, please make sure the Amount of CECs Requested matches the CECs Requested in your program application. The following activities will not be approved for CECs: Question and Answer, Open Discussion, Independent Study Hall, Opening/Closing Ceremonies, Breaks and Social Events, Repeat Sessions, Exhibitor Visits, Meals or Course Evaluations. If you have any clarifying questions before submitting your application, please reach out to info@aastweb.org.

| Session Title       | Date of Session | Length<br>(in<br>minutes) | Continuing<br>Education Credit<br>(in 0.5 increments) | Name of Lecturer/Speaker<br>and credentials | Content (Provide a description<br>of the topics to be covered) | Learning Objectives (What do you expect participants to be able to do after lecture?) | This speaker has agreed to disclose all<br>vested interests to the audience and<br>program (Y / N) |
|---------------------|-----------------|---------------------------|-------------------------------------------------------|---------------------------------------------|----------------------------------------------------------------|---------------------------------------------------------------------------------------|----------------------------------------------------------------------------------------------------|
|                     |                 |                           |                                                       |                                             |                                                                |                                                                                       |                                                                                                    |
|                     |                 |                           |                                                       |                                             |                                                                |                                                                                       |                                                                                                    |
|                     |                 |                           |                                                       |                                             |                                                                |                                                                                       |                                                                                                    |
|                     |                 |                           |                                                       |                                             |                                                                |                                                                                       |                                                                                                    |
|                     |                 |                           |                                                       |                                             |                                                                |                                                                                       |                                                                                                    |
|                     |                 |                           |                                                       |                                             |                                                                |                                                                                       |                                                                                                    |
|                     |                 |                           |                                                       |                                             |                                                                |                                                                                       |                                                                                                    |
| Amount of CECs Regu | ested.          | 0                         | 0                                                     |                                             |                                                                |                                                                                       |                                                                                                    |

| Download Form:                                                                          | Click Here to download Speaker Form Template                                                                                                    |
|-----------------------------------------------------------------------------------------|----------------------------------------------------------------------------------------------------|
| Speaker Form*:                                                                          | Choose from library or Upload                                                                                                    |
| All speakers have agreed to disclose all vested interests to the audience and program*: | Select Vested Interest Disclosure                                                                                                    |
| Brochure Instructions:                                                                  | <ul> <li>Copies of all proposed promotional materials must be submitted with the AAST CEC Application. The following are examples of publicity:</li> <li>Journal Announcements, Letters, Post Cards, Flyers, Programs, List Serve Announcements and Website / Web Postings</li> <li>All promotional materials must meet the following requirements: Publicity (other than simple save-the-date type announcements) must be submitted with the application for review by the AAST.</li> <li>Publicity that includes detailed information (objectives and faculty, course highlight, educational methods, target audience) must contain a Designation Statement (see below).</li> <li>D No mention can be made of AAST CEC predits prior to application has been submitted for approval by the Format of the statement "AAST CEC Program Application has been submitted for approval" before an official approval is granted by the AAST.</li> </ul> |
| Brochure:                                                                               | Choose from library or Upload                                                                                                    |
| Agenda:                                                                                 | Choose from library or Uptoad                                                                                                    |
|                                                                                         | Cancel Save Pay by Credit Card Pay by Check                                                                                                    |

- 8. Once your application is complete you will choose Pay by Credit Card or Pay by Check to submit the CEC application fee.
  - a. Want to save your application and return at a later date before submitting payment? Select the "Save" button.

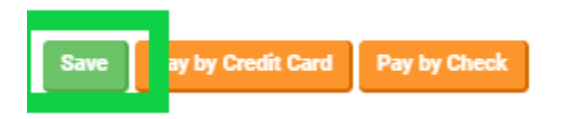

- 9. Application Fee Payment do not submit payment until you have completed all prior application steps and uploads, as clicking pay fees or pay by check will both automatically submit your application.
  - a. You will have two options for application payment; check or credit card.
    - i. **To pay by check**, select the "Pay by Check" button. An email with payment information, as well as a PDF of your invoice, will be sent to the email associated with your educational provider account.

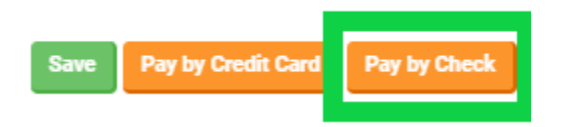

ii. To **pay by credit card**, select the "Pay Fees" button. The portal will then prompt you to enter your credit card information. A receipt will be emailed to the email address associated with your educational provider account.

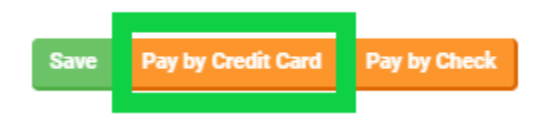

- 10. **Congratulations you have submitted your application!** You will receive an email confirmation shortly. Soon, your application will go into review by the AAST CEC Accreditation Committee. The review process typically takes between 4-6 weeks to complete, and the length depends on when you submit your application and how many other applications are currently in review.
- 11. There are three possible outcomes of your application review, outlined below:
  - a. Approval:
    - i. If you your application is **approved**, you will receive an email notification notifying you of your application approval.
  - b. **Denial**:
    - i. If your application is **denied**, you will receive an email notification notifying you of your application denial.

## c. Inquiry:

- i. If the AAST submits your application back to you for **inquiry**, it indicates the need for more information or clarification related to your application and supporting materials.
- ii. If your application is sent to **inquiry**, you will receive an email notification alerting you to the request, which will include comments regarding what additional information is requested.
  - 1. You will then need to go back into your application to make the requested edits.
  - 2. If you receive an **inquiry** for your application, you must log in to the portal using the same steps above and submit your changes directly in the portal application. *You may not email revised documents to AAST staff. Any emailed revisions will be disregarded and will not be added to your application for you.*
- iii. The inquiry process will continue between AAST and an applicant until an application is approved or denied.

Please note, all CEC applications are reviewed and approved or denied by volunteer reviewers (Sleep Professionals) and not by AAST staff. AAST staff cannot submit or revise an application on your behalf and they cannot approve/deny your application without a volunteer review team's approval.